# ≡III III**≡ SOUTH32**

# Ariba - Incorporación de proveedores

Proveedor

## ¿Qué cubre esta QRG?

#### Cómo registrarse como proveedor

Como registrarse como proveedor nuevo, y completar el cuestionario de registro como nuevo proveedor.

### ¿Por qué necesito una cuenta SAP Ariba?

Después de haberse registrado exitosamente en South32, puede iniciar una sesión en su cuenta de SAP Ariba para actualizar la información de su compañía. Por ejemplo, puede actualizar su dirección, la información bancaria, información de contacto y mucho más. En última instancia, esto les da la capacidad y responsabilidad de garantizar que South32 tenga la información correcta y actualizada en SAP Ariba.

02

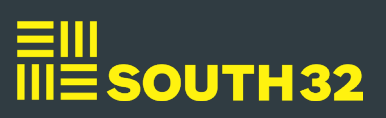

## Cómo registrarse como proveedor

## Invitación recibida por correo electrónico

- Recibirá un **correo electrónico** con un enlace para registrar una **cuenta Ariba**.
- **Nota**: Esto se enviará al correo electrónico que **South32** introdujo como contacto principal.

1

Haga clic en el enlace **Haga clic aquí** del correo electrónico.

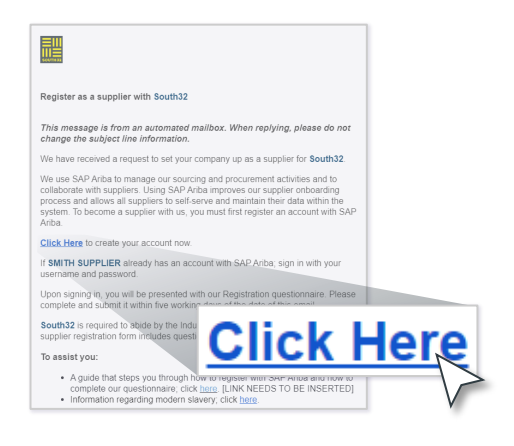

# Sign up Log in Company Name:\* SMITH SUPPLIERS Country/Region:\* Australia [AUS] Address:\* 123 Smith Road Line 2 City:\* Perth State:\* Western Australia [AU-WA] Postal Code:\* 6000 Smith Name:\* John Use my email as my usernam . ..... ..... Language: English Email orders to: \* johnsmith@smithsupplier.com.au

#### Crear cuenta SAP Ariba

1

3

- Haga clic en **Registrarse** para acceder al formulario de creación de cuenta.
- Nota : Si ya tiene una cuenta **de** SAP Ariba , haga clic en el botón Iniciar sesión e inicie sesión con sus credenciales existentes. Aparecerán los datos que ya tiene.
  - Actualice y complete los campos de **información de la empresa** .

Introduzca **los datos de su** cuenta de usuario. Así accederá a **Ariba**.

Continúa en la página siguiente...

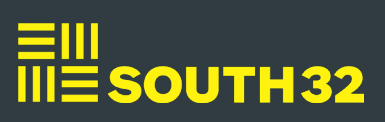

#### Cómo registrarse como proveedor - Continuación...

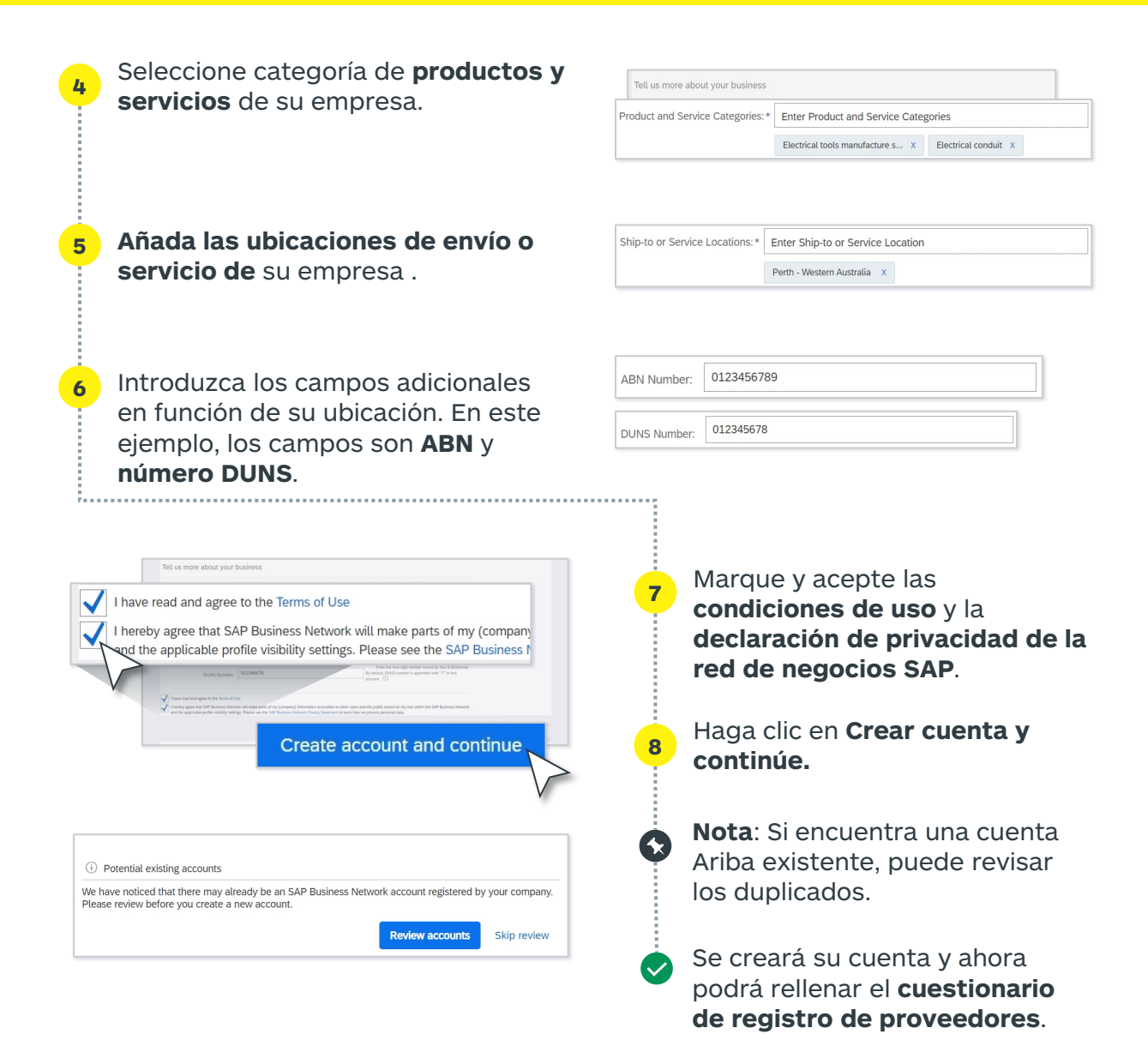

## Cuestionario de registro de proveedores

| 1 | Una vez que haya creado su cuenta<br>Ariba, deberá completar el<br>Cuestionario de registro de<br>proveedores. Este consiste en<br>diferentes proguntas relacionadas | Arbs Souching Content of Content of Content | eth tonk a faither faither annual faither annual fa |
|---|----------------------------------------------------------------------------------------------------|----------------------------------------------------------------------------------------------------|----------------------------------------------------------------------------------------------------|
|   | con su empresa.                                                                                                    | All Content Name 1 Vers Vers                                                                                                    |                                                                                                    |
| Ò | Continúa en la página siguiente                                                                                                    | 1.7 Supplier DUIDS Number      shows More      form     (*) indicates a required field      Lubrit Entry Response     Save draft     Compose Message     Excel Import                                                                                                    |                                                                                                    |

# ≡III III**≣ SOUTH32**

#### Cómo registrarse como proveedor - Continuación...

- Dispone de un tiempo limitado para completar el formulario, lo puede consultar en el campo **Tiempo restante**. Si aún tiene tiempo y **South32** todavía no ha revisado la solicitud, tendrá la opción de revisar el formulario. Puede iniciar sesión en su cuenta de **SAP Ariba** para actualizar el cuestionario.
- Pulse el botón de **expansión** para ampliar el formulario y rellene todos los campos obligatorios, marcados con asteriscos rojos.
- **Nota:** Algunos campos pueden requerir que adjunte un documento o que vaya a otra página para proporcionar la información necesaria.
- Si desea volver más adelante para completar el cuestionario de registro, haga clic en **Guardar borrador**.
- Una vez rellenados todos los campos obligatorios, haga clic en **Enviar respuesta completa**. A continuación, haga clic en **Aceptar**.

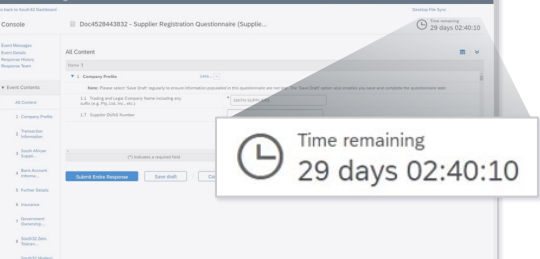

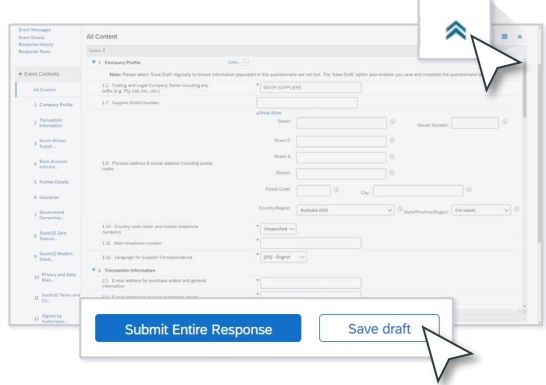

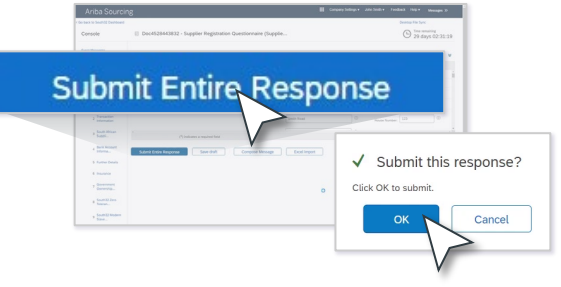

El cuestionario se enviará a **South32** para su aprobación, y se le notificará cuando esté aprobado.

**Nota:** Es posible que **South32** le solicite información adicional si está incompleta durante el proceso de revisión. Recibirá una notificación por correo electrónico.

#### ¿Necesita ayuda?

Si necesita ayuda adicional o tiene alguna duda al cumplimentar el cuestionario de inscripción, póngase en contacto con gbsvendorcreation@south32.net.

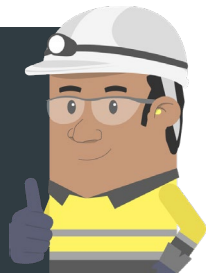